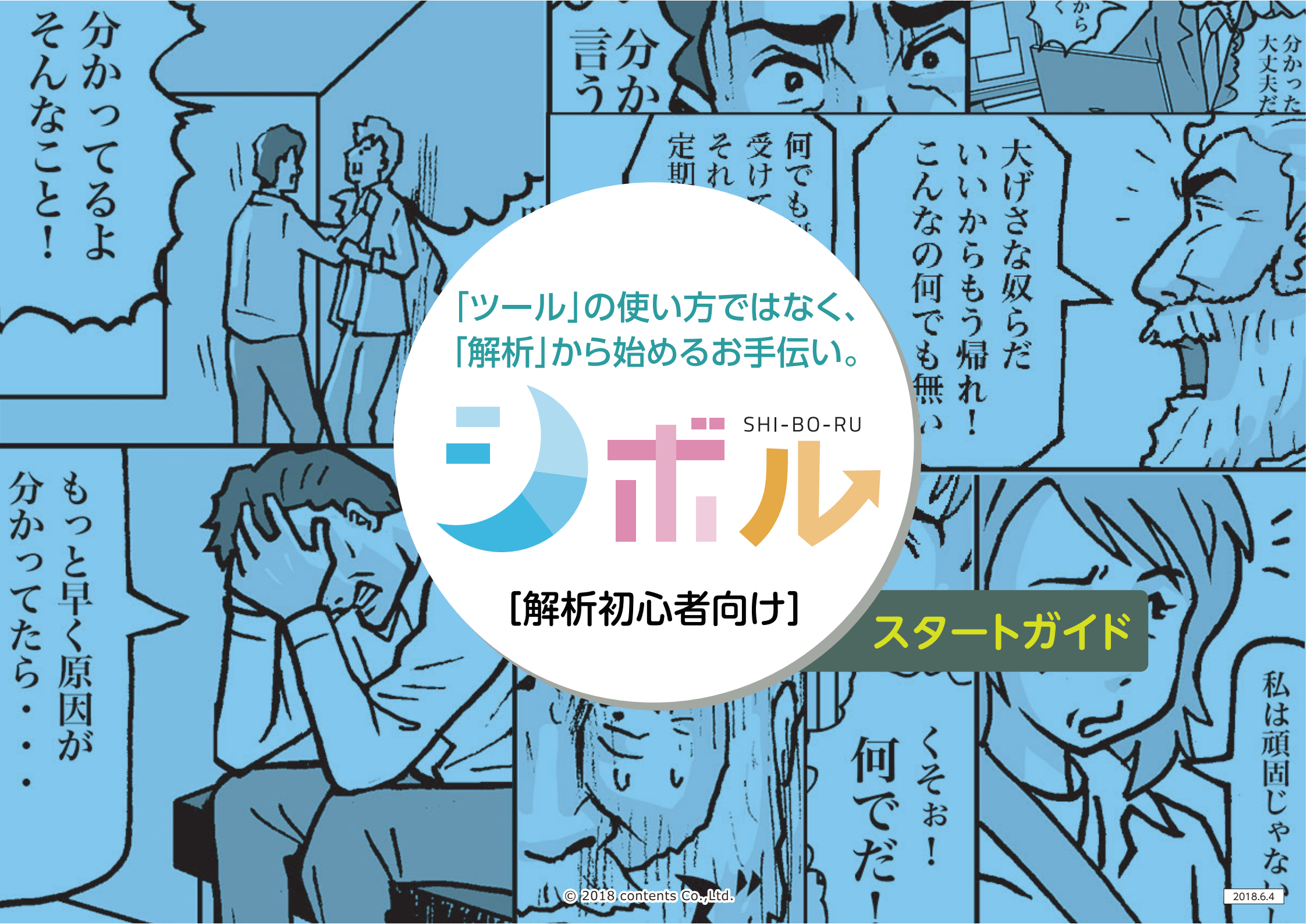

# ご確認下さい[1]

シボルに登録したいWebサイトに Googleアナリティクスは 設置されていますか?

左記③の方法ではGoogleアナリティクスが設置されているかどうか判別できな いケースもありますので、弊社宛てまでお気軽にお問合せください。

contact@shiboru.jp

### トラッキングコードの確認方法

①ブラウザで自社のWebサイトを表示します。そしてツールバーの「表示]>「ソース]をクリックします。

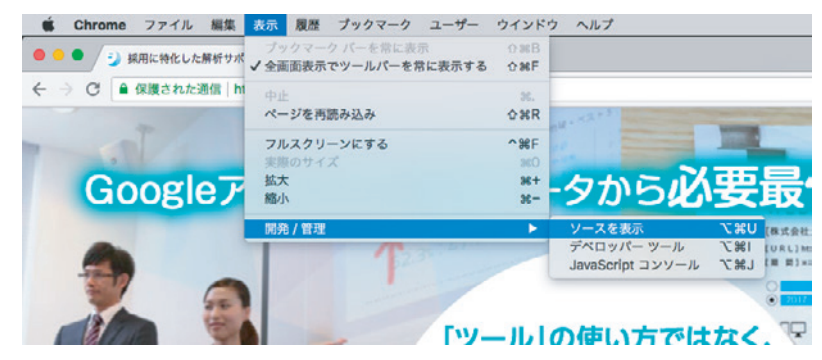

②ソースコードが表示されたら、ツールバーの[編集]>[検索]と進みます。

| Chrome ファイル                                                                                                    | 編集 表示 履歴 ブックマーク       | ユーザー            | - ウインドウ ヘルプ |      |  |
|----------------------------------------------------------------------------------------------------|-----------------------|-----------------|-------------|------|--|
| ● / ジ 採用に特化した                                                                                                    | 取り消す-ペースト<br>やり直す     | 9€Z<br>☆ € Z    | boru.jp ×   |      |  |
| C 🛈 view-sourc                                                                                                    | 切り取り                  | жХ              |             |      |  |
| DOCTYPE html>                                                                                                    | コピー                   | жC              |             |      |  |
| itml lang="ja">                                                                                                    | 貼り付け                  | жV              |             |      |  |
| <pre><meta ;="" <meta="" charset="utf-8" http-equiv="X-U &lt;meta name=" pre="" viewport"<=""/></pre>                                                                                                    | ペーストしてスタイルを合わせる<br>削除 | ΰжV             | 0"-         |      |  |
| <title>採用に特化した</title>                                                                                                    | すべてを選択                | жA              |             |      |  |
| <meta in"<="" name="descriptio&lt;/td&gt;&lt;td&gt;検索&lt;/td&gt;&lt;td&gt;•&lt;/td&gt;&lt;td&gt;ウェブ検索&lt;/td&gt;&lt;td&gt;٦æ۶&lt;/td&gt;&lt;td&gt;タだけて&lt;/td&gt;&lt;/tr&gt;&lt;tr&gt;&lt;td&gt;るデータに絞り表示。テ&lt;/td&gt;&lt;td&gt;スペルと文法&lt;/td&gt;&lt;td&gt;•&lt;/td&gt;&lt;td&gt;W=&lt;/td&gt;&lt;td&gt;005&lt;/td&gt;&lt;td&gt;CO DATA DE&lt;/td&gt;&lt;/tr&gt;&lt;tr&gt;&lt;td&gt;&lt;li&gt;k rel=" shortcut="" td=""/> <td>スピーチ</td> <td>•</td> <td>快深…</td> <td>361-</td> <td></td>                                                                   | スピーチ                  | •               | 快深…         | 361- |  |
| <1 OGP>                                                                                                    |                       |                 | 次を検索        | ₩G   |  |
| <meta og:type<="" property="og:de:&lt;/td&gt;&lt;td&gt;音声入力を開始&lt;/td&gt;&lt;td&gt;fn fn&lt;/td&gt;&lt;td&gt;前を検索&lt;/td&gt;&lt;td&gt;&lt;b&gt;☆&lt;/b&gt;₩G&lt;/td&gt;&lt;td&gt;1のデー:&lt;/td&gt;&lt;/tr&gt;&lt;tr&gt;&lt;td&gt;とはできないか?そんな&lt;/td&gt;&lt;td&gt;絵文字と記号 ^ 第&lt;/td&gt;&lt;td&gt;スペース&lt;/td&gt;&lt;td&gt;選択部分を検索に使用&lt;/td&gt;&lt;td&gt;96E&lt;/td&gt;&lt;td&gt;ータから&lt;/td&gt;&lt;/tr&gt;&lt;tr&gt;&lt;td&gt;、meta property-" td=""/> <td>" content-"website"&gt;</td> <td>261 A. O. 443 A</td> <td>選択部分へジャンプ</td> <td>96J</td> <td></td> | " content-"website">  | 261 A. O. 443 A | 選択部分へジャンプ   | 96J  |  |

smeta property="og:image" content="https://shiboru.jp/img/lp/common/ogp.jpg">
 meta property="og:image" content="https://shiboru.jp/img/lp/common/ogp.jpg">
 meta property="og:image" content="https://shiboru.jp/img/lp/common/ogp.jpg">
 meta property="og:image" content="https://shiboru.jp/img/lp/common/ogp.jpg">
 meta property="og:image" content="https://shiboru.jp/img/lp/common/ogp.jpg">
 meta property="og:image" content="https://shiboru.jp/img/lp/common/ogp.jpg">
 meta property="og:image" content="https://shiboru.jp/img/lp/common/ogp.jpg">
 meta property="og:image" content="https://shiboru.jp/img/lp/common/ogp.jpg">

#### ③検索ボックスに「ga.js」もしくは「gtag.js」と入力して、次へをクリックします。

| <pre>fbq('track', 'PageView');</pre>         | WebサイトにGoogle<br>アナリティクスが導入さ<br>れている場合、該当箇所<br>がハイライトされます。 |
|----------------------------------------------|------------------------------------------------------------|
| gtag('config', 'AW-878672318');<br>≪/script> |                                                            |

# ご確認下さい[2]

ご登録されるメールアドレスが 登録したいWebサイトに設置している Googleアナリティクスに 紐付いていますか?

## トラッキングコードの確認方法

①Googleアナリティクスにログインしてください。http://www.google.com/intl/ja/analytics/

②Googleアナリティクスの管理画面サイドナビの[管理]>[ユーザー管理者]へ進みます。

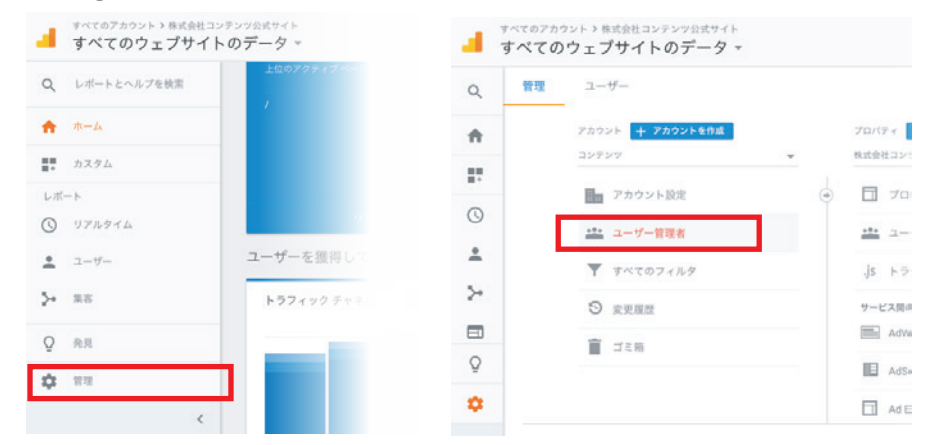

### ③シボルで登録する予定のメールアドレスに権限が設定されているかご確認ください。

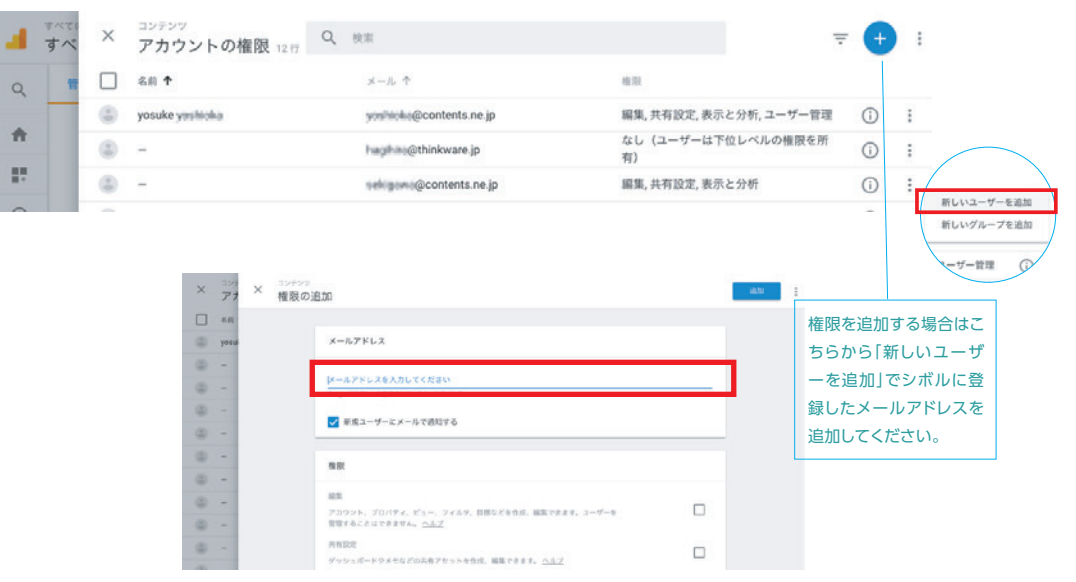

# ご登録の流れ[1]

新規登録画面のフォームに 入力してください。

### ご登録画面/https://shiboru.jp/entry/

①上記アドレスに進んでいただきまして以下画面より入力ください。

|                                                                                                    |                                                                                                    | お客様の                                                                                                    | の情報を入力し                                                                                                    | てください。                                                                                                    |                                                                                                    |  |
|----------------------------------------------------------------------------------------------------|----------------------------------------------------------------------------------------------------|----------------------------------------------------------------------------------------------------|----------------------------------------------------------------------------------------------------|----------------------------------------------------------------------------------------------------|----------------------------------------------------------------------------------------------------|--|
| お名前                                                                                                    |                                                                                                    |                                                                                                    |                                                                                                    |                                                                                                    |                                                                                                    |  |
| 12                                                                                                    |                                                                                                    | 8                                                                                                    |                                                                                                    |                                                                                                    |                                                                                                    |  |
| ふりが                                                                                                    | t3:                                                                                                    |                                                                                                    |                                                                                                    |                                                                                                    |                                                                                                    |  |
| 20                                                                                                    |                                                                                                    | 4051                                                                                                    |                                                                                                    |                                                                                                    |                                                                                                    |  |
| 会社名                                                                                                    |                                                                                                    |                                                                                                    |                                                                                                    |                                                                                                    |                                                                                                    |  |
| 会社名                                                                                                    |                                                                                                    |                                                                                                    |                                                                                                    |                                                                                                    |                                                                                                    |  |
| ふりが                                                                                                    | な(かいしゃめい                                                                                                    | A)                                                                                                    |                                                                                                    |                                                                                                    |                                                                                                    |  |
| かいし                                                                                                    | P-85-13                                                                                                    |                                                                                                    |                                                                                                    |                                                                                                    |                                                                                                    |  |
| <b>厳祖</b><br>選択して                                                                                                    | ください。 ▼                                                                                                    |                                                                                                    |                                                                                                    |                                                                                                    |                                                                                                    |  |
| 社員数                                                                                                    | てください。 マ                                                                                                    |                                                                                                    |                                                                                                    |                                                                                                    |                                                                                                    |  |
| メール                                                                                                    | アドレス                                                                                                    |                                                                                                    |                                                                                                    |                                                                                                    |                                                                                                    |  |
| メール                                                                                                    | アドレス確認                                                                                                    |                                                                                                    |                                                                                                    |                                                                                                    |                                                                                                    |  |
| 確認のた                                                                                                    | とめ、もう一度ご入力く                                                                                                    | ださい。                                                                                                    |                                                                                                    |                                                                                                    |                                                                                                    |  |
| 电动曲                                                                                                    | 号                                                                                                    |                                                                                                    |                                                                                                    |                                                                                                    |                                                                                                    |  |
| パスワ<br>9743                                                                                                    | <b>一ド</b><br>>時にご利用いただくパ                                                                                                    | にスワードを入力し                                                                                                    | てください。                                                                                                    |                                                                                                    |                                                                                                    |  |
| 確認のた                                                                                                    | とめ、もう一度ご入力く                                                                                                    | ださい。                                                                                                    |                                                                                                    |                                                                                                    |                                                                                                    |  |
| ※6文学I<br>※ご使用F                                                                                                    | 以上16文字以内の半州<br>可能な記号は&=+%                                                                                                    | 時間測念にて作品<br>まです。                                                                                                    | したパスワードを入力し                                                                                                    | ccean.                                                                                                    |                                                                                                    |  |
| ご利用                                                                                                    | プラン                                                                                                    |                                                                                                    |                                                                                                    |                                                                                                    |                                                                                                    |  |
| 選択して<br>ご登録後<br>年間利用<br>ご入金の<br>※有料プ<br>※ご入金                                                                                                    | ください。▼<br>ランをご利用の場合<br>に届きますご確認メー<br>和ら刀円(利用税込)の<br>確認が取れた第、メー、<br>うンのご利用時間はご<br>権認ができるまでは無                                                      | ルに振込口座の記録<br>ご入金をお願いいい<br>ルにて有料ブラン利<br>利用開始メール送付<br>料販がご利用いた5                                                        | 私がございますので、<br>こします。<br>1月間的のご達裕をさせ<br>1日から1年間となりま<br>ごります。                                                      | ていただきます。<br>す。                                                                                             |                                                                                                    |  |
| 利用                                                                                                    | 規約                                                                                                    |                                                                                                    |                                                                                                    |                                                                                                    |                                                                                                    |  |
| 第1章<br>第一条<br>1:シ州<br>2:全利<br>3:しま<br>3:しま<br>3:しま<br>3:の<br>た<br>5<br>5<br>5<br>5<br>5<br>5<br>5<br>5<br>5<br>5<br>5<br>5<br>5<br>5<br>5<br>5<br>5<br>5 | 総選<br>(後年時間)<br>(36年時間)<br>(35年時間)としいます)との間<br>朝知は、本サービスの利<br>増加したものとみなされ<br>情報は、本規約のほか、<br>、なお、本規約と値的<br>総にな変ができるもの<br>じろものとします。ま<br>利用者は出述変更に言 | 本規約」といいま<br>の一切の関係に通り<br>用単件を定めるも<br>ます。<br>当社が定める各種<br>提定の定めが貫な?<br>、併せて「本規約<br>とします。本規約<br>とします。本規約<br>としまったものとみな? | f) は、当社と、第三条<br>有するものとします。<br>りとします。利用者は、<br>の現内 (以下、「依然頃<br>る場合には、仮説現定の<br>身が変更された場合、当<br>例用者による本サービス<br>されます。 | に変める方法により、本け<br>ホサービスの利用登録を1<br>定」といいます)に現象<br>変が伝見するものとしま<br>ては、利用者に対する幕府<br>社が別述定める場合を形ま<br>の利用には変更後の本現録 | ナービスに利用登録をした者(以下、<br>「さことにより、本規則の内容につい<br>いただき、ホサービスを利用するもの<br>にす。<br>いの派相なく、計入の時間により、<br>り、当社サイトに表示した時点により<br>同路が適用されるものとし、当該利用 |  |
|                                                                                                    |                                                                                                    |                                                                                                    | □ 規約に同意                                                                                                    | 173                                                                                                    |                                                                                                    |  |
|                                                                                                    |                                                                                                    |                                                                                                    | 規約に同意して、                                                                                                    | 次へ進む                                                                                                    |                                                                                                    |  |

# ご登録の流れ[2]

### 入力したアドレスに届くメールから ログイン画面へ進んでください。

## ご登録の確認メール

②登録内容を確認画面から進むと以下内容のメールが届きますので記載URLへお進みください。

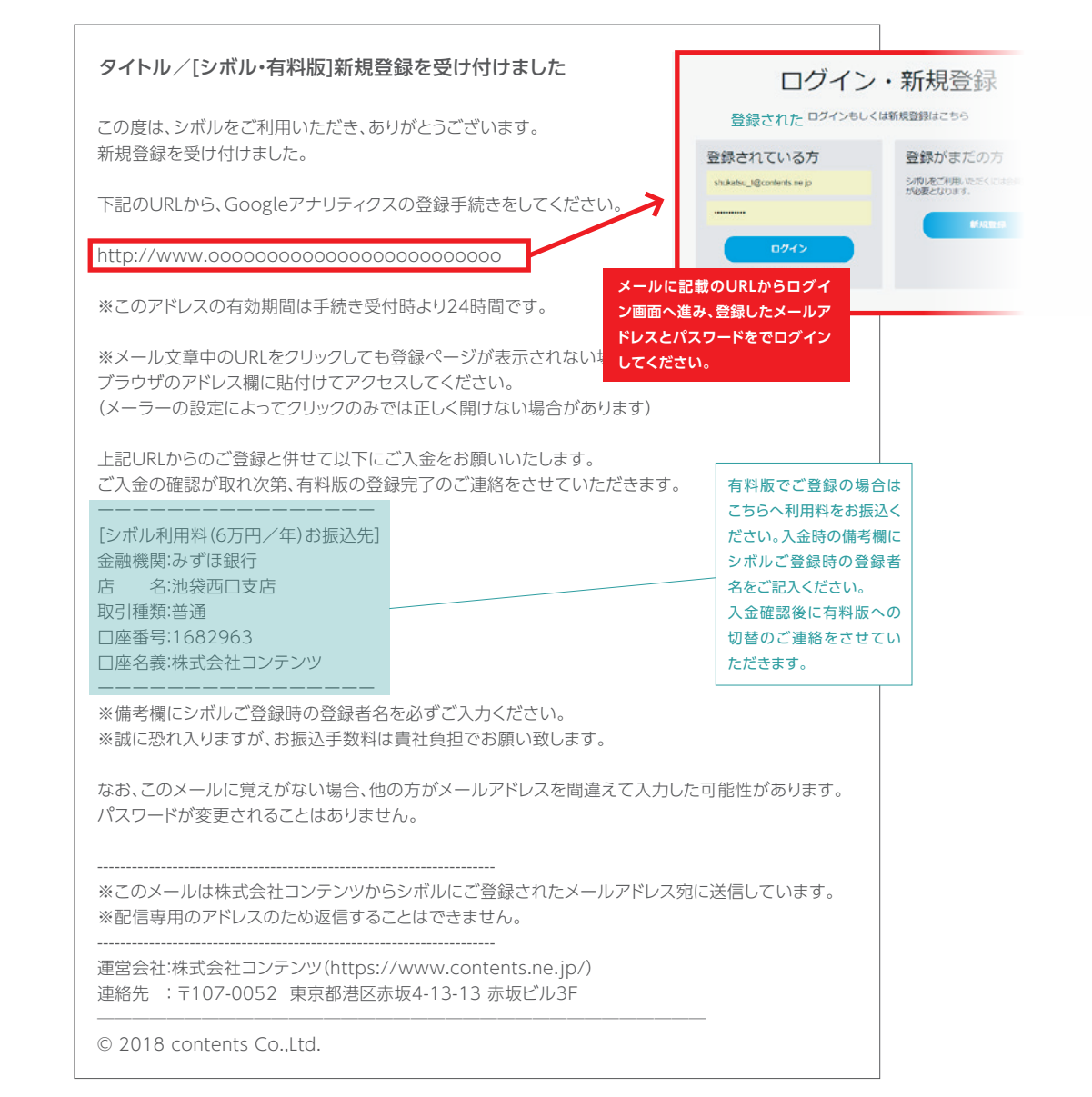

# ご登録の流れ[3]

googleアカウントにログインして、 シボルが登録された googleアナリティクスのビューIDに 接続する承認をしてください。

## シボルとGoogleアナリティクスの接続

③登録されたWebサイトに設置されたGoogleアナリティクスに接続権限のあるアカウントを選択。

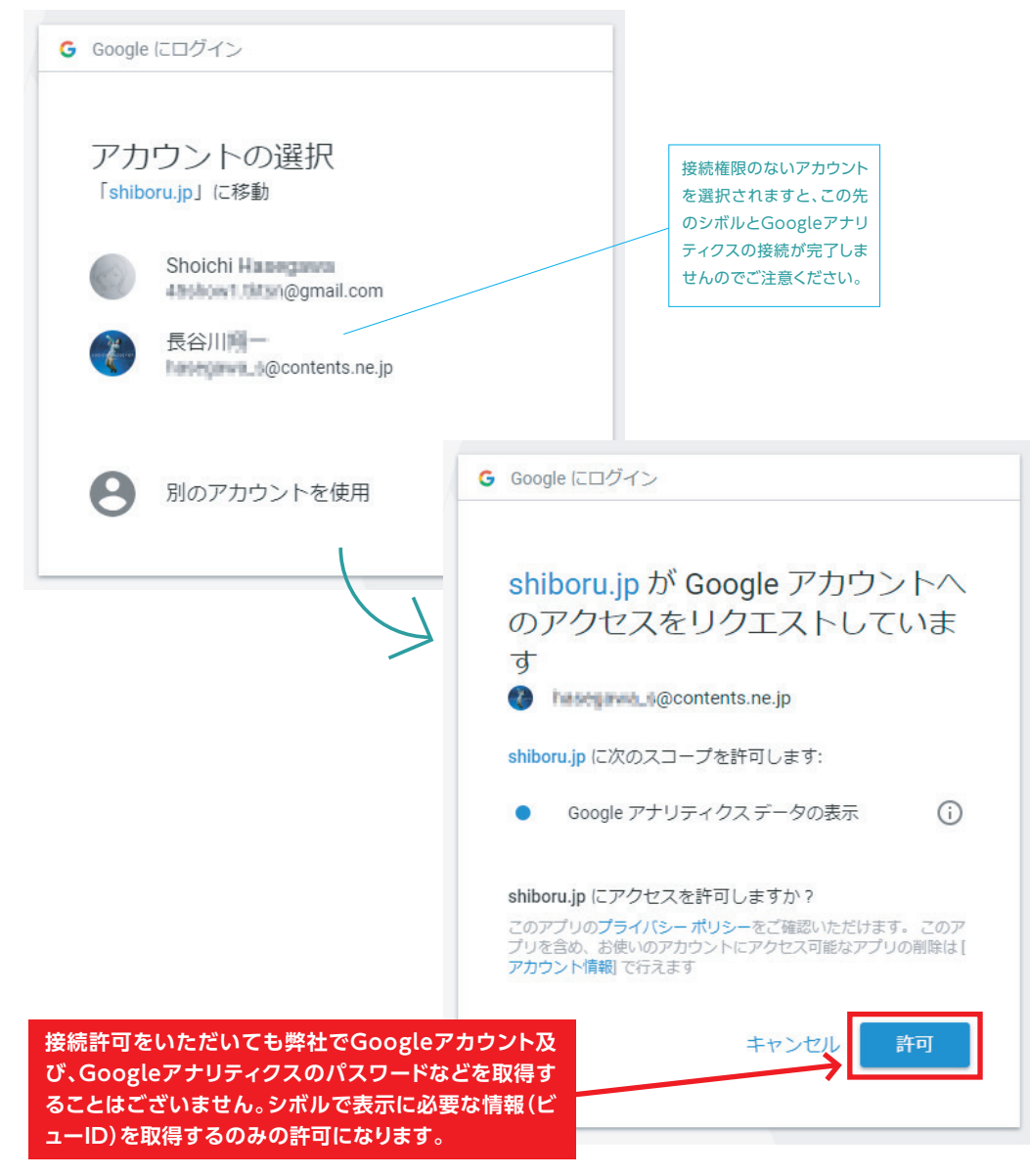

# ご登録の流れ[END]

シボルで表示したいビューIDを 選択してください。 ※シボルの画面が表示されれば完了です。

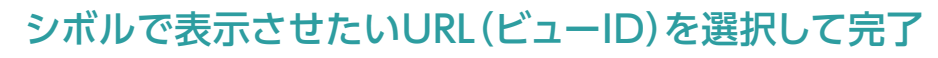

④登録されたWebサイトに設置されたGoogleアナリティクスに接続権限のあるアカウントを選択。

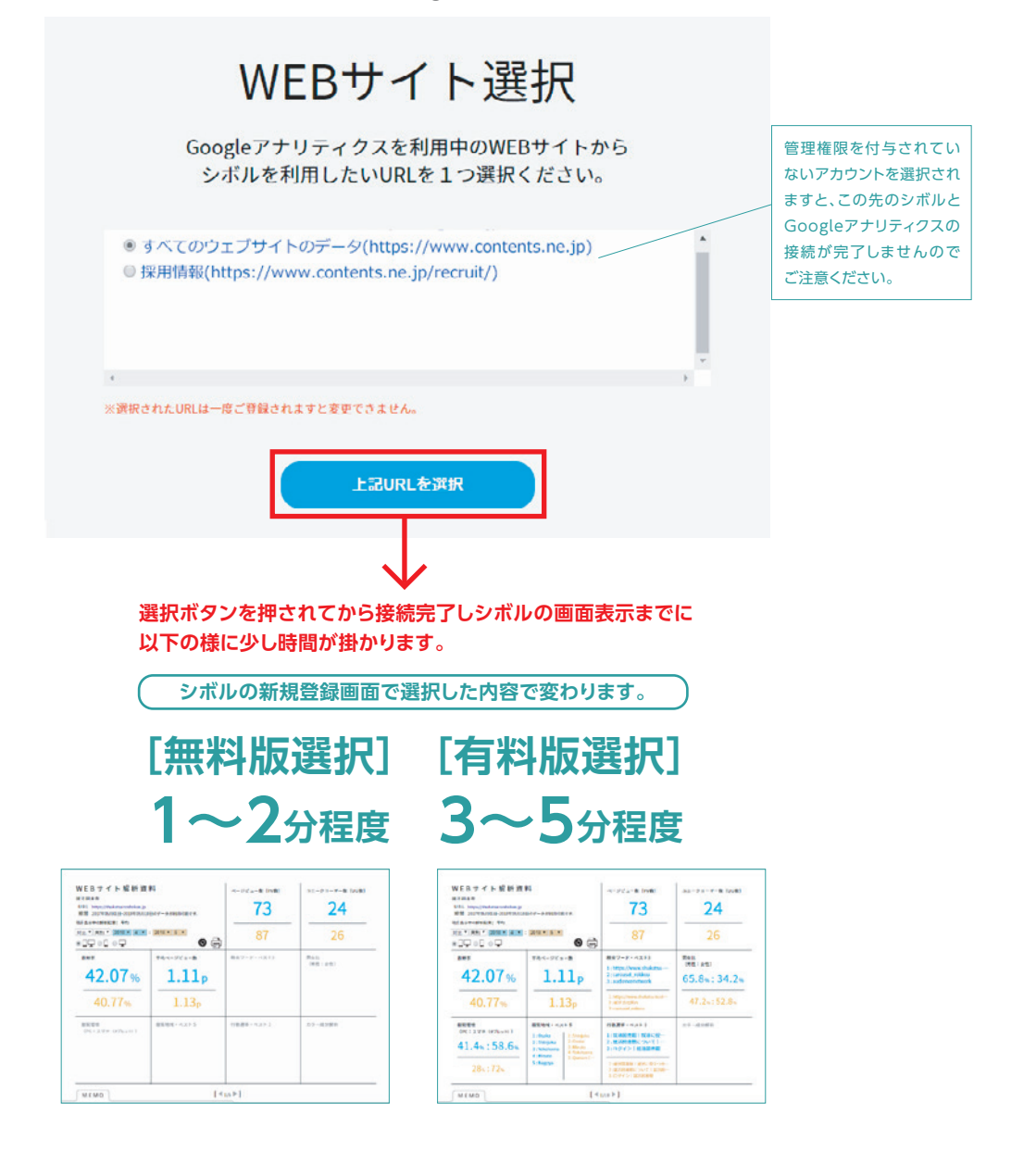

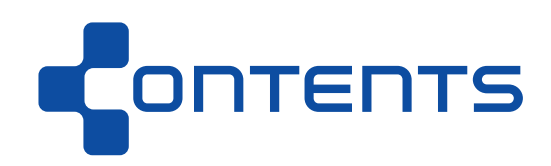

〒107-0052 東京都港区赤坂4-13-13 赤坂ビル3F TEL:03-6327-7401/FAX:03-6327-7414 survey@contents.ne.jp http://www.contents.ne.jp